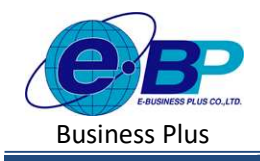

User Manual

Project ID : 2301002 Bplus HRM On Web V2.0

# บทที่ 15 บันทึกวันทำงานพนักงานรายวัน

## 💠 วัตถุประสงค์

เพื่อให้ผู้ใช้งานสามารถทำการบันทึกจำนวนวันทำงานของพนักงานรายวันได้ กรณีที่บริษัทมีพนักงานรายวัน เพื่อให้ โปรแกรมกำนวณค่าจ้างให้กันพนักงานรายวันได้อย่างถูกต้อง

#### 🛠 บันทึกจำนวนวันทำงานพนักงานรายวัน

กรณีบริษัทจ่ายเงินเดือนพนักงานรายวัน จะต้องทำการบันทึกจำนวนวันทำงานพนักงานรายวัน เพื่อให้โปรแกรมคำนวณ เงินเดือนได้อย่างถูกต้อง

#### วิธีการตั้งค่า ดังนี้

คลิกเมนู งานเงินเดือน -> คลิก บันทึกอื่นๆ -> คลิก วันทำงาน -> คลิก จะปรากฏหน้าจอ ดังรูป

| 🧀 e-Payroll (u Noro or we                                |                                                                                  | 11 พ.ศ. 2566 11 : 34 : 49                              |
|----------------------------------------------------------|----------------------------------------------------------------------------------|--------------------------------------------------------|
| 0                                                        | วันทำงาน                                                                         | <b>หน้าแรก</b> > งานเงินเดือน > มันพึกอื่นๆ > วันทำงาน |
| ทตสอบ2                                                   | ۹                                                                                |                                                        |
| User                                                     |                                                                                  |                                                        |
| <ul> <li>ตั้งต่าทั่วไป</li> <li>สิ่งต่าทั่วไป</li> </ul> | ÷ เหมรายการ ขึ้งสมขอมูล<br>แก้ไข [รหัส] ข้อพบักงาน ⇒ วันที่ ⇒ จำนวน: [รหัส] แผนก |                                                        |
| เงินเพิ่มเงินพัก >                                       | [999] สมใจ มีสุข 01/04/2566 5.00 [01] บริหาร                                     |                                                        |
| ปันทึกอื่นๆ 🗸                                            | (999) สมใจ มีสุน 17/04/2566 20.00 [01] บริหาร                                    |                                                        |
| บรบเงบเตอน<br>รันห่างาน                                  | י דומרזאו ז-2 זיווואנאנא 2 דומרזד ( ( ( 1 ) ) )                                  |                                                        |
| ลาออก<br>พักงาน                                          |                                                                                  |                                                        |
| คำนวณเงินเดือน >                                         |                                                                                  |                                                        |
| טראטרז 🚹                                                 |                                                                                  |                                                        |
| 🔓 เครียมข่อมูล >                                         |                                                                                  |                                                        |

#### 1. การเพิ่มรายการวันทำงาน

- 🕨 คลิกไอคอน
- + เพิ่มรายการ จะปรากฏหน้าจอดังรูป เพื่อทำการบันทึกวันทำงานให้พนักงาน

| 9               |   | รายละเอีย | 90                |     |            |          | พงวิพรก > งานเวิมเลือน > บันทึกขึ้นๆ > วิมพำงาน > รายเ |
|-----------------|---|-----------|-------------------|-----|------------|----------|--------------------------------------------------------|
| 1988002         |   | #1111     |                   |     | 841297     |          |                                                        |
|                 |   | ส์งหมด    | (1)               | × ~ | ห้อหมด (3) | × ~      |                                                        |
| lıfrirmin 🐵     | > | 6JCR241   | าม                |     |            |          |                                                        |
| 🔒 งานเงินเดือน  | ~ | าร็องบล   | (5)               | × ~ |            |          |                                                        |
| ເວັນເໜີມເວັນທີກ | - | anus      | ศาเสิน            |     |            |          |                                                        |
| ปันทึกอื่นๆ     | ~ | _         |                   |     |            |          |                                                        |
| ປ່າົນເວັນເສັດຈ  |   | -         |                   |     |            |          |                                                        |
| วันห่างาน       |   | +         | เพิ่มรายการ       |     |            |          |                                                        |
| наал            |   | สำสับ     | พนักงาน           | 5   | มพีรายการ  | จำนวน อบ |                                                        |
| พักงาน          |   | 1         | 1990) eTun (1990) | ~   | 01/04/2566 | 5.00     |                                                        |
| สามวณเวินเสียน  | 2 |           |                   |     |            | _        |                                                        |
| 5 รายงาน        |   | 1         | 1999) eFuts (999) | ~   | 17/04/2566 | 20.00    |                                                        |
|                 |   |           |                   |     |            |          |                                                        |

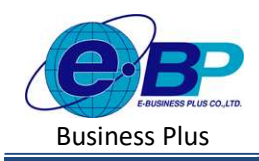

User Manual

#### จะปรากฏหน้าจอการบันทึกวันทำงาน ดังภาพ

| e-Payroll șa Micro in Web             | =                          |                  |                                                                          |    |
|---------------------------------------|----------------------------|------------------|--------------------------------------------------------------------------|----|
| 0                                     | รายละเอียด                 |                  | <b>หน้าแรก</b> > งาบเงินเดือน > บันทึกอื่นๆ > <b>วันทำงาน</b> > รายละเอ้ | ยด |
| ทดสอบ2                                | สาขา                       | แตนก             |                                                                          |    |
| et lifeken h                          | ทั้งหมด (1)<br>ด่านหน่งงาน | × × (มังหมด (3)  | × v                                                                      |    |
| 🖉 งานเงินเดือน 🗸                      | ทั้งหมด (5)                | × ~              |                                                                          |    |
| เงินเพิ่มเงินหัก >                    | อ่านค่าเดิม                |                  |                                                                          |    |
| <b>บันทึกอื่นๆ ✓</b><br>ปรับเงินเดือน | + เชิ่มรายการ              |                  |                                                                          |    |
| วันทำงาน<br>ลาออก                     | ลำตับ พนักงาน              | วันที่รายการ     | จำนวน ลบ                                                                 |    |
| พักงาน                                | 1 [999] สมใจ ปิสุข         | ✓ 01/04/2566 III | 5.00                                                                     |    |
| คำนวณเงินเดือน ><br>∎ รายงาน          | 2 [999] สมใจ มีสุข         | ✓ 17/04/2566     | 20.00                                                                    |    |
| 皆 เดรียมข้อมูล >                      |                            |                  |                                                                          |    |
|                                       | 💾 มันทึก ยกเลิก            |                  |                                                                          |    |

- หากเคยมีการบันทึกวันทำงานให้พนักงานไปแล้ว โปรแกรมจะแสดงชื่อพนักงาน และวันที่บันทึกปรับเงินเดือน และยอดเงินเดือนใหม่ที่พนักงานจะได้รับ เพื่อทางผู้ใช้งานสามารถตรวจสอบข้อมูลได้
- หากต้องการเพิ่มรายการวันทำงาน ให้ทำการกดปุ่ม + เพิ่มรายการ จะปรากฏรายการการบันทึกวันทำงานเพื่อใช้ สำหรับบันทึกรายการให้พนักงาน ดังภาพ

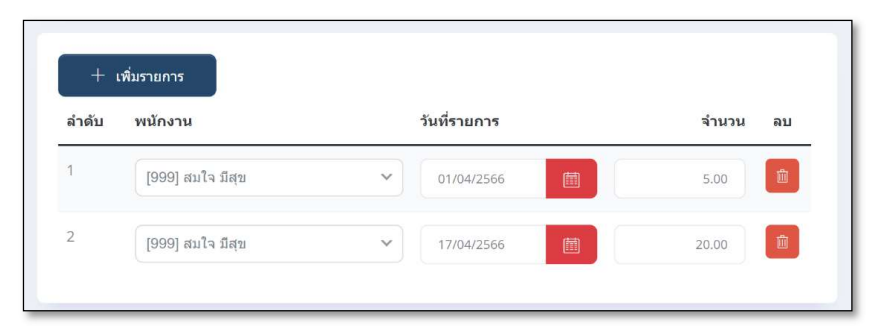

#### <u>คำอธิบาย</u>

- พนักงาน
- คือ ชื่อพนักงานที่ต้องการบันทึกวันทำงาน
- วันที่รายการ
- เอ ชอพนกงานทตองการบนทกวนทางาน
- คือ การระบุวันที่รายการของจำนวนวันทำงานพนักงานรายวัน โดยต้อง บันทึกวันที่รายการให้อยู่ในงวดเงินเดือนที่ต้องการกำนวณ
- จำนวน
   คือ จำนวนวันทำงานของพนักงาน

| EBP_ | 230   | 100 | 2_ | UM |
|------|-------|-----|----|----|
| Date | : 01/ | 09/ | 20 | 23 |

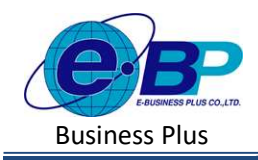

หมื่อทำการบันทึกรายการวันทำงานเรียบร้อยแล้ว กคปุ่ม ขางการบันทึกไรแกรมจะแสดงหน้าจอบันทึกข้อมูล สำเร็จ และแสดงรายการจำนวนวันทำงานที่ได้ทำการบันทึกให้พนักงาน ดังภาพ

| e <b>-Payroll</b> șu Mero or we | . •                                                 | Success             |
|---------------------------------|-----------------------------------------------------|---------------------|
| 0                               | วันทำงาน                                            | บันทึกข้อมูลส่าเร็จ |
| พดสอบ2                          | ٩                                                   |                     |
| User                            |                                                     |                     |
| 🖗 ดั้งค่าทั่วไป 🔉 >             | + เพิ่มรายการ 📕 ตบชื่อมูล                           |                     |
| 🛢 งานเงินเดือน 🗸                | 🦳 แก้ไข [รหัส] ชื่อพนักงาน วันที่ จำนวน [รหัส] แผนก |                     |
| เงินเพิ่มเงินหัก >              | (999) สมใจ มีสุข 01/04/2566 5.00 [01] บริหาร        |                     |
| บันทึกอื่นๆ 🗸                   | (999) สมใจ มีสุข 17/04/2566 20.00 [01] บริหาร       |                     |
| ปรับเงินเดือน                   |                                                     |                     |
| วันท่างาน                       | รายการที่ 1-2 จากทั้งหมด 2 รายการ 🥡 🤇 🚺 👌 📎         |                     |
| ลาออก                           |                                                     |                     |
| พักงาน                          |                                                     |                     |
| คำนวณเงินเดือน >                |                                                     |                     |
| 皆 รายงาน                        |                                                     |                     |

- 2. การแก้ไขรายการจำนวนวันทำงานพนักงานรายวัน
  - คลิกเมนู งานเงินเดือน -> คลิก บันทึกอื่นๆ -> คลิก วันทำงาน -> คลิก ไอคอนแก้ไข /> -> เมื่อแก้ไขแล้วคลิก บันทึก

| erPayroll putton wave | S = 1                                               | 🐲 efterell constant                                                                                                    | 566 13:36:23    |
|-----------------------|-----------------------------------------------------|----------------------------------------------------------------------------------------------------|-----------------|
|                       | วันทำงาน                                            | TIDENIËDO vehan > rozhatov > trafnin > tra                                                                                                    | ฟางาน > รายธรรม |
| 1990 H 22             |                                                     | and a second second sec |                 |
| 🔹 ดังภาพำไป 🔹         | - vienna                                            | (% Zandha) → 1 geog sult dap v subsectors m store           @ vasturadas         v                                                                                                    |                 |
| 🖉 งานเงินเดือน 🗸 🗸    | แก้ใข (ๆเม่ย) ซึ่งหนัดสาม รับที่ จำบรย (ๆเม่ย) แผนก | Durfustore ><br>aveldag → 19 state ande                                                                                                    |                 |
| ເປັນເຫັນເປັນອີກ       | 0 (999) aule sleve D1.0542566. 5.00 [01] 16849      | (hatuda)                                                                                                    |                 |
| ปรับเงินเพียน         | 20.00 [01:14hna                                     | 1001500<br>17107                                                                                                    |                 |
| วันห่างงาน            | จามหาศัก 2 งายกิสมม. 2 งายการ                       | vitera<br>imma balen >                                                                                                    |                 |
| พักงาน                |                                                     | E mars                                                                                                    |                 |
| สานวณเงินเลือน >      |                                                     | 🛔 istanioja 🔸                                                                                                    |                 |

- 3. การลบรายการจำนวนวันทำงาน
  - คลิกเมนู คลิกเมนู งานเงินเดือน -> คลิก บันทึกอื่นๆ -> คลิก วันทำงาน -> คลิกไอคอนลบ -> โปรแกรมจะ แสดงหน้าจอให้ยืนยัน -> กด ยืนยัน โปรแกรมจะลบรายการจำนวนวันทำงานให้

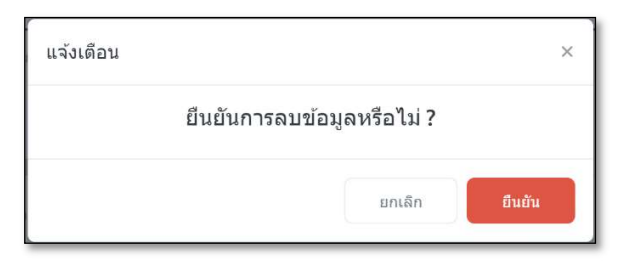

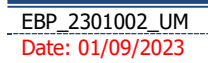

Revised 3 : 12/05/23 E-Business Plus Co., Ltd.

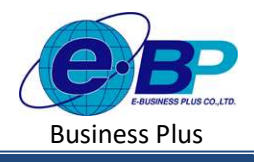

## <u>สิ่งที่ควรทราบ</u>

 การ*บันทึกวันทำงานพนักงานรายวัน*ให้กับพนักงาน จะ*บันทึกก็ต่อเมื่อ*ในแฟ้มประวัติพนักงานเลือกเป็น *รายวัน* เท่านั้น

- กรณีมี*พนักงานลาออกระหว่างงวด* ต้องบันทึกวันที่รายการของจำนวนวันทำงาน*ก่อนวันที่ลาออก* ถ้าบันวันทึก รายการหลังจากวันที่ลาออกโปรแกรมจะไม่คำนวณค่าจ้างให้พนักงาน

 กรณีมีพนักงานปรับเงินเดือนระหว่างงวด ถ้ารายการเงินเพิ่มเงินหักจะต้องคิดจากฐานอัตราเงินเดือนเดิม ต้อง บันทึกวันที่รายการก่อนปรับเงินเดือน เพื่อให้ โปรแกรมกำนวณยอดเงินของเงินเพิ่มเงินหักจากฐานอัตราเงินเดือนเดิม

 กรณีมีพนักงานปรับเงินเดือนระหว่างงวด ถ้ารายการเงินเพิ่มเงินหักจะต้องกิดจากฐานอัตราเงินเดือนใหม่ ต้อง บันทึกวันที่รายการหลังปรับเงินเดือน เพื่อให้โปรแกรมกำนวณยอดเงินของเงินเพิ่มเงินหักจากฐานอัตราเงินเดือนใหม่ <u>ตัวอย่าง</u> นายศิระ ชาติพจน์ เดิมได้อัตราก่าจ้างวันละ 350 บาท ได้รับการปรับอัตราก่าจ้างเป็น 400 บาท เมื่อวันที่ 10/05/2566 ต้องการให้โปรแกรมกำนวณเงินเดือน ดังนี้

- 1. คำนวณวันทำงานวันที่ 01-09/05/2566 จากอัตราค่าจ้าง 350 บาท
- คำนวณวันทำงานวันที่ 10/05/2566 เป็นต้นไป คิดจากฐานอัตราค่าจ้างใหม่ 400 บาท

<u>วิธีการบันทึกข้อมูล</u> ต้องบันทึกจำนวนวันทำงานเป็น 2 รายการ

1.วันทำงานที่กิดจากฐานอัตราก่าจ้างเก่า > บันทึกวันที่รายการของวันทำงานเป็น 01/05/2566 จำนวนวันทำงาน 9 วัน
 2.วันทำงานที่กิดจากฐานอัตราก่าจ้างใหม่ > บันทึกวันที่รายการของวันทำงานเป็น 10/05/2566 จำนวนวันทำงาน 22 วัน

<u>การคำนวณเงินเดือน</u> ฐา

ฐานอัตราค่าจ้างเก่า 350\*9 = 3,150 บาท ฐานอัตราค่าจ้างเก่า 400\*22 = 8,800 บาท

เงินเดือนที่นายศิระจะได้รับทั้งเดือน คือ 11,950 บาท